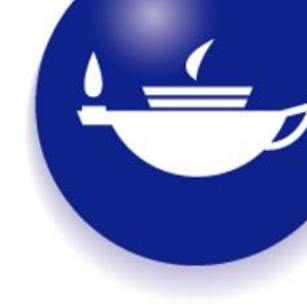

# Taylor<sub>&</sub> Francis Online

# User Guide

www.tandfonline.com

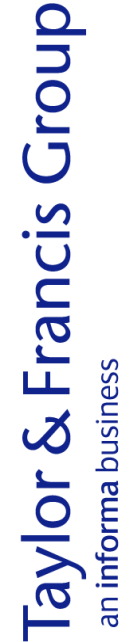

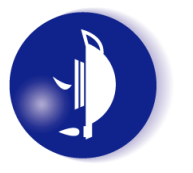

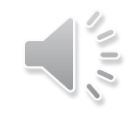

# **GET STARTED: REGISTER AND SIGN IN**

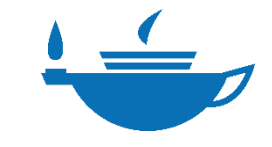

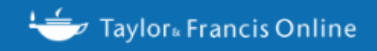

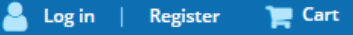

Enter keywords, authors, DOI, ORCID etc

### Registration

|                                   | * fields are compulsory |
|-----------------------------------|-------------------------|
| ✓ <sup>★</sup> Your email address |                         |
| Confirm email address             |                         |
| A * Your first name               |                         |
| Your last name                    |                         |
| Your organisation                 |                         |
| Country*                          |                         |
| Select A Country                  | v                       |
| County / State / Province         |                         |
|                                   |                         |
| E* Password                       |                         |
| Confirm password                  |                         |
|                                   |                         |

#### Already have an account?

Q

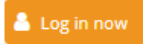

Restore content access for purchases made as guest

#### Restore Content Access

If you already have an account, log in to access to the content to which you are entitled

#### Institutional accounts

If you are a librarian wishing to create an institutional account please contact support@tandfonline.com.

Add the domain @tandfonline.com to your safe senders list to ensure you don't miss confirmation and other important service emails.

To use the platform after you register, simply sign in with your email address and password.

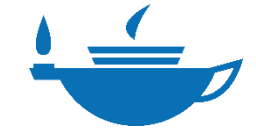

Enter keywords, authors, DOI, ORCID etc

### Log in

| Log in via your    | institution      |                  |
|--------------------|------------------|------------------|
| > Shibboleth       |                  |                  |
| > OpenAthens       |                  |                  |
| Log in to Taylor   | & Francis Online |                  |
| Your email address |                  |                  |
| ▲ * Password       |                  |                  |
| Remember Me        |                  | Forgot password: |
| Log in             |                  |                  |

If your login is unsuccessful, please use the Forgot password? link to reset your password.

٩

Using a token? Please log in or register to redeem your token and gain access.

#### No account?

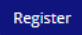

Restore content access for purchases made as guest

#### Restore Content Access

If you already have an account, log in to access to the content to which you are entitled

#### Institutional accounts

If you are a librarian wishing to create an institutional account please contact support@tandfonline.com.

You may sign in via Shibboleth.

Or login with your email and password

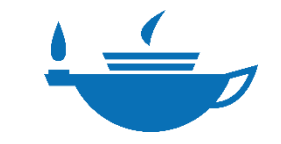

# **MANAGE YOUR ACCOUNT**

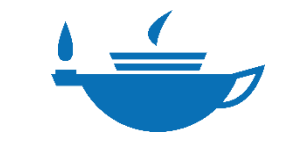

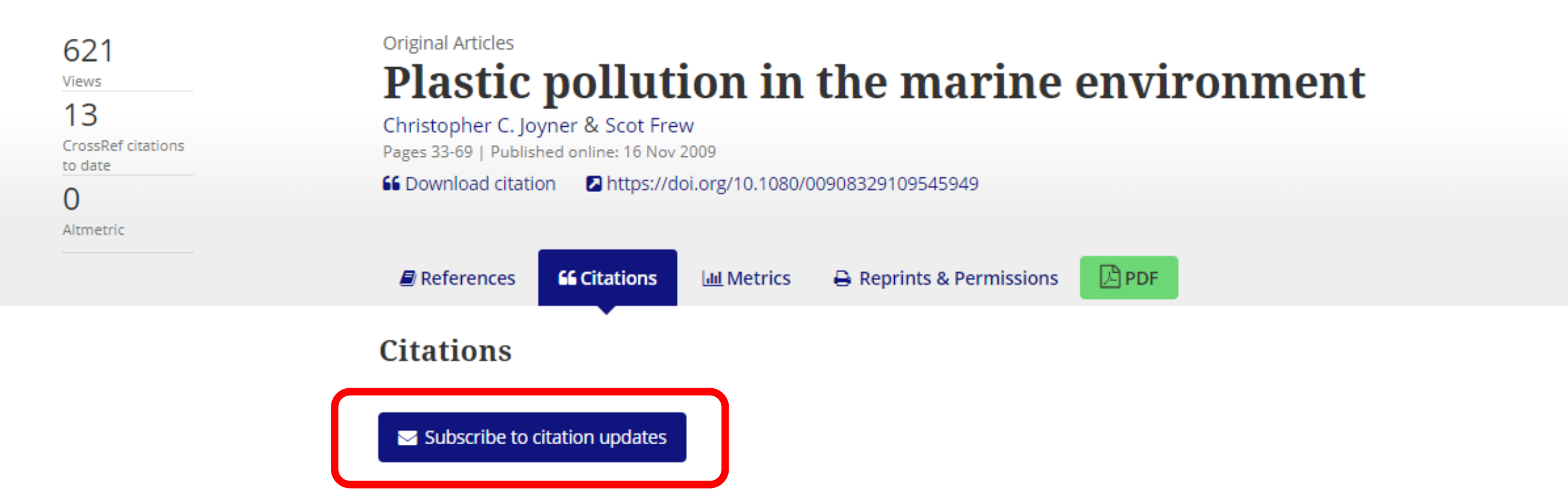

Nguyen van Truong, Chu beiPing. (2019) Plastic marine debris: sources, impacts and management. *International Journal of Environmental Studies* 76:6, pages 953-973.

David M. Dzidzornu. (1998) Four principles in marine environment protection: A comparative analysis. *Ocean Development & International Law* 29:2, pages 91-123.

Now that you have signed in, you can receive alerts for new content, latest articles and added citations to an article that you are currently reading.

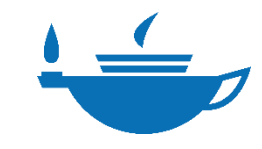

#### In your account

### **A** Manage alerts

- > Personal details
- > Addresses
- > Access entitlements
- New content & citation alerts
- > Saved searches

Institutional Account

- > Access entitlements
- > Usage reports
- > IP Ranges
- > Link resolver
- > Trusted proxy
- > Administrators
- > Co-branding
- > Addresses
- > Holdings

Sign up to our alerting services to be notified of the things that you want to know directly to your email account.

- New content alerts tell you when a new issue published in your selected titles is available online.
- Latest article alerts tell you whenever new articles are published rapidly online, making new knowledge available to you in the shortest possible time.

Citation alerts notify you whenever a record that you have chosen has been cited.

You can manage the alerts you have already set up below.

You can set up alerts for additional titles simply by clicking on the New content alerts link on the publication pages.

New content alerts Citation alerts

You are not subscribed to any alerts.

You can also manage your alerts at any time.

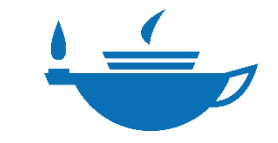

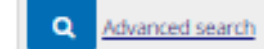

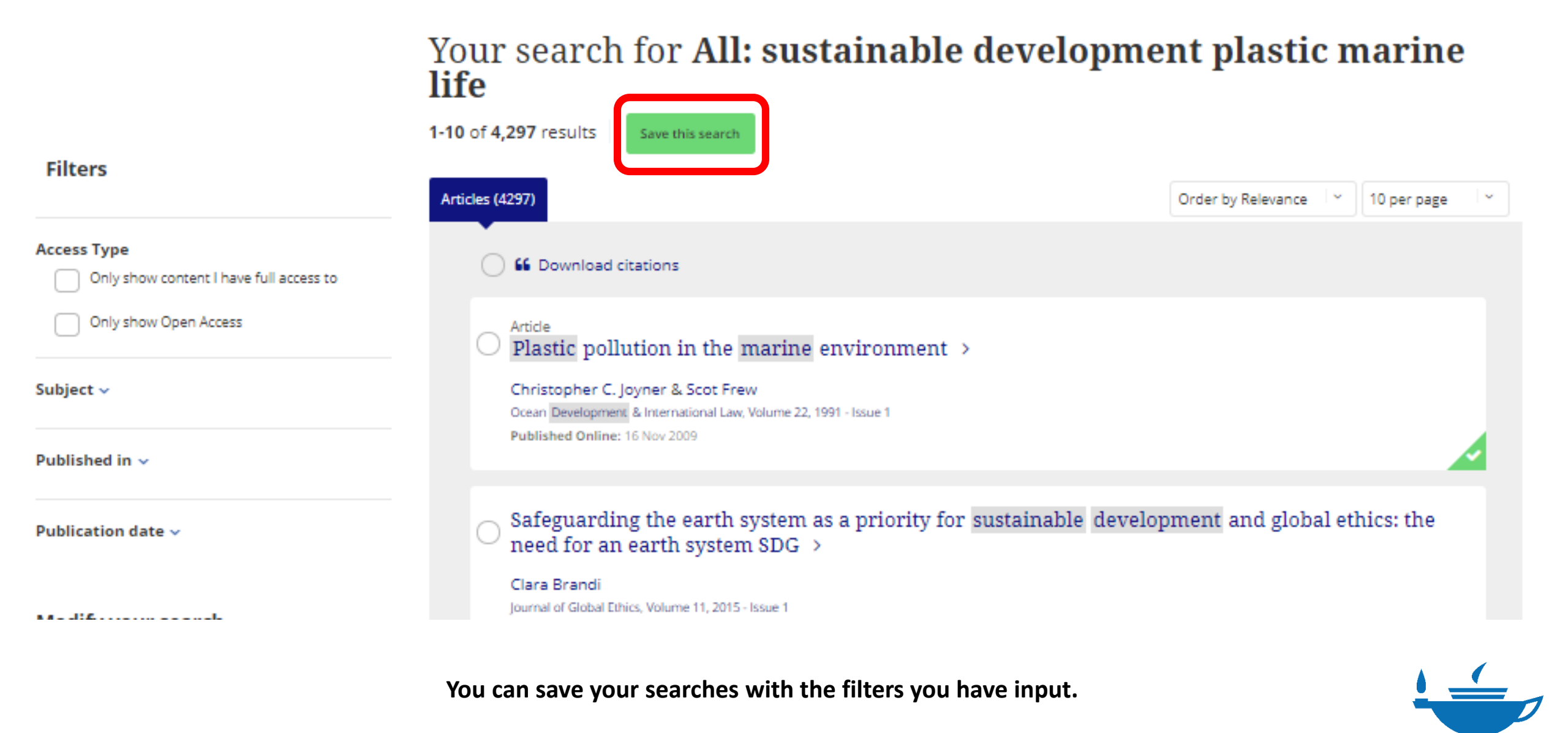

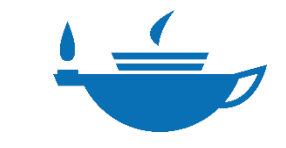

# **BROWSE AND SEARCH**

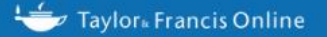

Access provided by T&F Office Locations

🚨 Log in 🕴 Register 🛛 🏲 Cart

All COVID-19 related, peer-reviewed research published in Taylor & Francis journals is free to access and available for anyone to read.

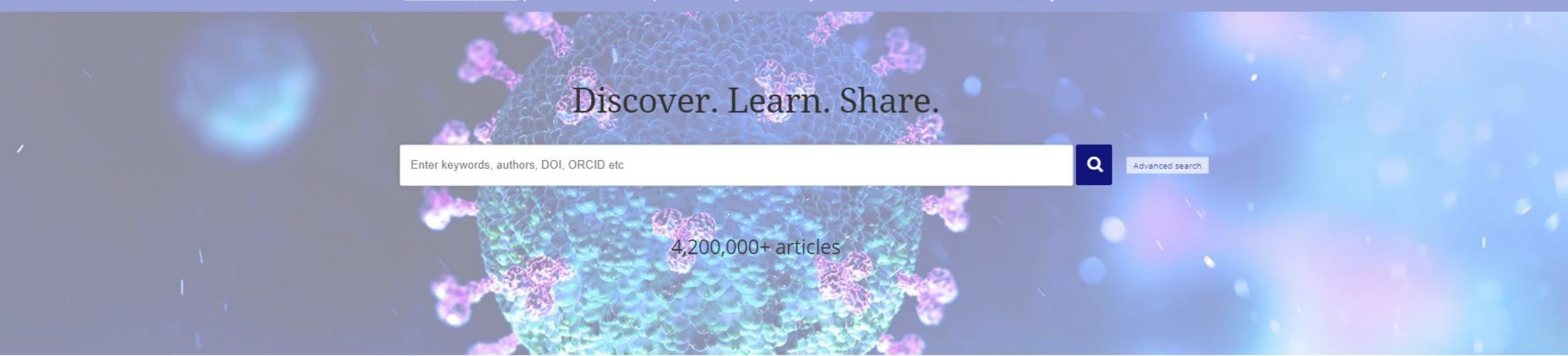

#### Browse by your specialist subject

| Area Studies          | Earth Sciences                          | Health and Social Care                       | Physical Sciences                  |
|-----------------------|-----------------------------------------|----------------------------------------------|------------------------------------|
| Arts                  | Economics, Finance, Business & Industry | Humanities                                   | Politics & International Relations |
| Behavioral Sciences   | Education                               | Information Science                          | Social Sciences                    |
| Bioscience            | Engineering & Technology                | Language & Literature                        | Sports and Leisure                 |
| Built Environment     | Environment & Agriculture               | Law                                          | Tourism, Hospitality and Events    |
| Communication Studies | Environment and Sustainability          | Mathematics & Statistics                     | Urban Studies                      |
| Computer Science      | Food Science & Technology               | Medicine, Dentistry, Nursing & Allied Health |                                    |
| Development Studies   | Geography                               | Museum and Heritage Studies                  |                                    |
|                       |                                         |                                              |                                    |

To browse journals by subject, simply click on your area of interest from the homepage. From here, you can browse articles and journals, and apply filters to narrow your search.

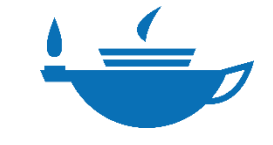

Q

Advanced search

All COVID-19 related, peer-reviewed research published in Taylor & Francis journals is free to access and available for anyone to read.

## Discover. Learn. Share.

Education Accounting Education (Journal)

Action in Teacher Education (Journal)

Advances in Mathematics Education (Journal)

Palliative Oncology Education Section Of The American Association For Cancer Education (Author)

Education, Defining Liberal (Author)

Education, Elementary (Author)

The search bar at the center of the homepage allows you to speedily search the entire site by keywords, author, DOI, article title, journal title etc.

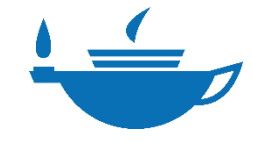

All COVID-19 related, peer-reviewed research published in Taylor & Francis journals is free to access and available for anyone to read.

### Discover. Learn. Share.

#### Search help

#### Exact match supported for author search results

You can perform an exact author search by enclosing the name (first and/or last) of the author in quotation marks.

#### **Boolean operators**

The Boolean operators AND, OR, and NOT can be applied to search terms.

#### AND (also + or &)

Use AND to search for documents containing two or more terms. For example, the following query returns documents containing both cat and dog:

cat AND dog

The AND operator is applied by default; for example cat AND dog produces the same results as cat dog.

#### OR

Use OR to search for documents containing at least one of two or more terms. For example, the following query returns documents containing cat, documents containing dog, and documents containing cat and dog:

#### cat OR dog

#### NOT

Use NOT to search for documents that do not contain a given term. For example, the following query returns documents containing cat but not containing dog:

cat NOT dog

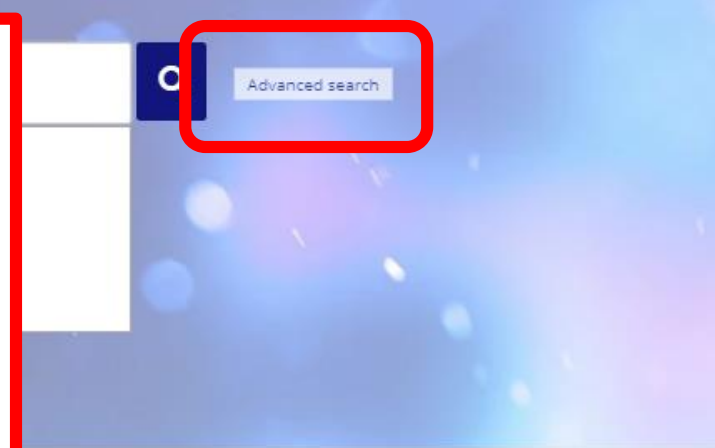

The Advanced Search button next to the search bar will also give you additional information on how to refine your search by including Boolean operators.

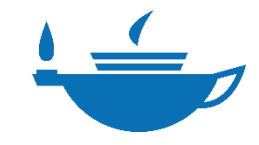

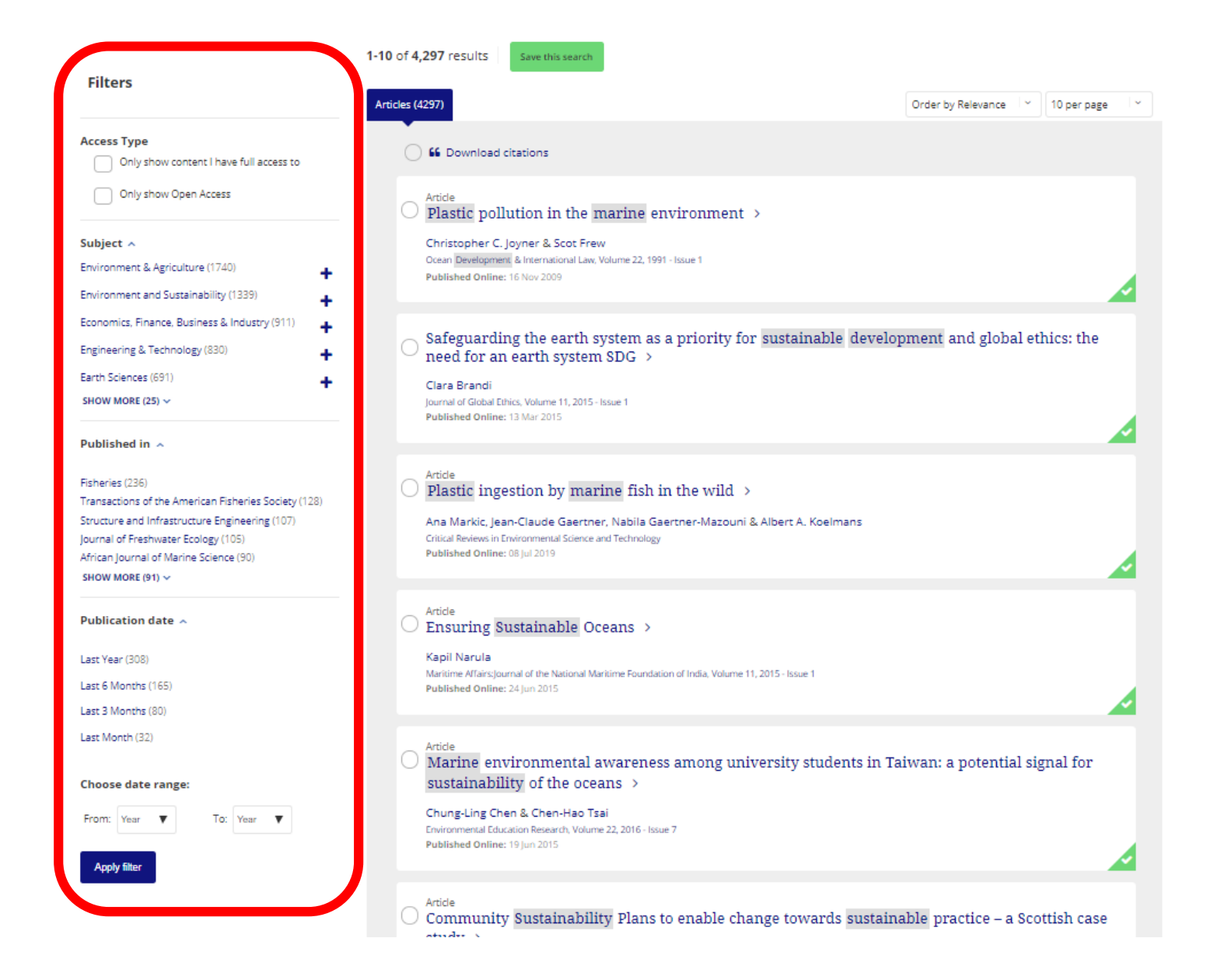

You can then refine your search by applying filters such as subject area, publication title or date. You can also filter by articles to which you have access.

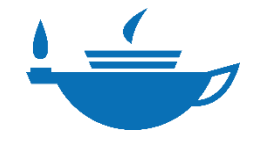

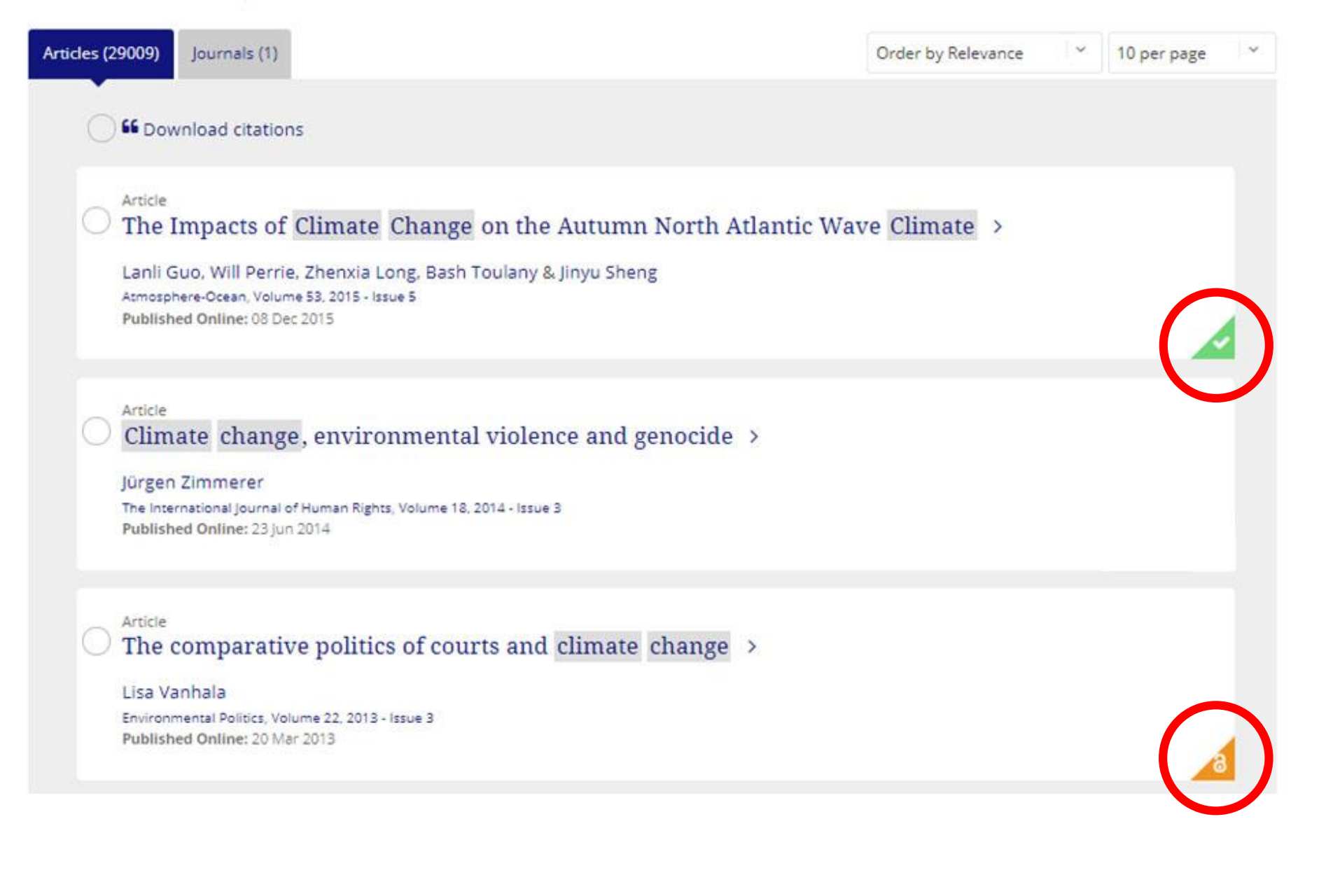

A "Green" triangle shows that you have access to the article.

A "Gold" triangle represents that the article is open access.

# THE JOURNAL HOMEPAGE

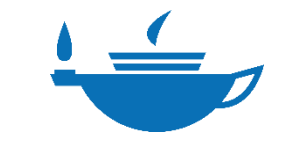

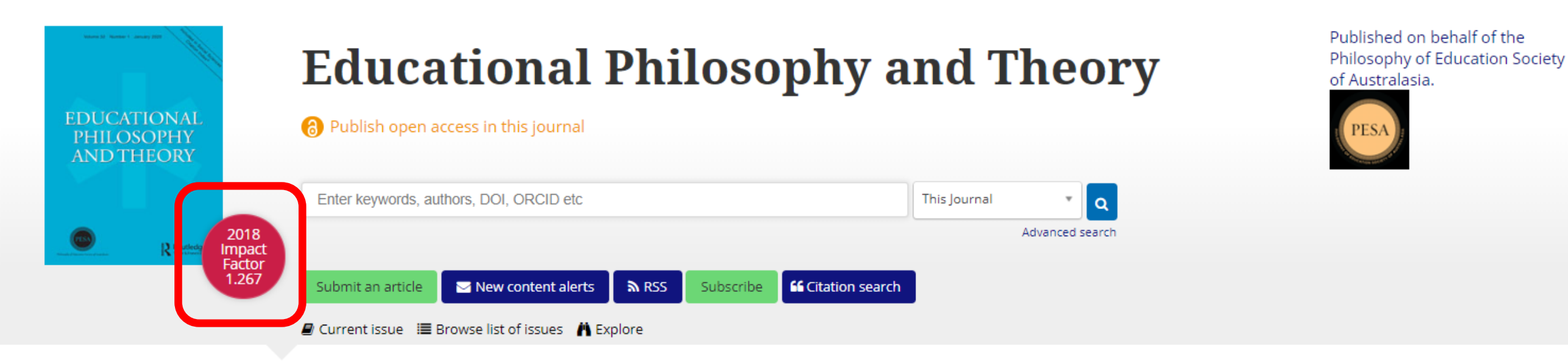

#### This journal

#### Call for papers

Call for Papers: Michel Serres' Philosophy of Education, TechnoScience, Democracy, Ecology, Theology and the Humanities

Aims and scope

Instructions for authors

Journal information

Editorial board

Related websites

Latest two full volumes FREE to you for 14 days

#### Latest articles

Article Gnosticism, progressivism and the (im)possibility of the ethical academy >

#### Article

Countering post-truths through ecopedagogical literacies: Teaching to critically read 'development' and Critical consciousness against Armageddon: The end of capitalism vs. the end of time >

An Impact Factor is one measure of the citations to articles published in a journal. It is recalculated every year.

From 'Dare to Think!' to

'How Dare You!' and

back again  $\rightarrow$ 

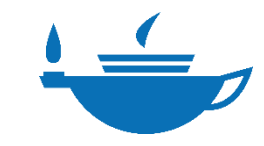

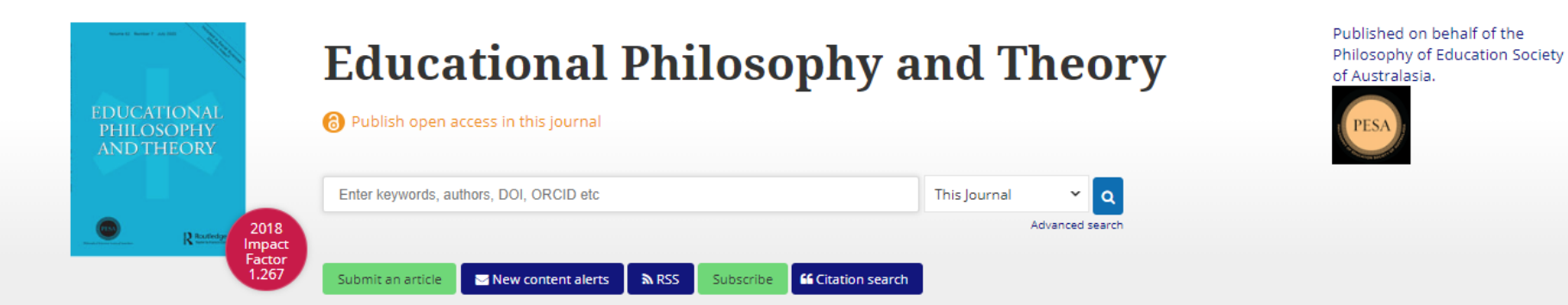

Current issue I Browse list of issues A Explore

This journal Latest articles Aims and scope Instructions for authors Journal information Editorial Article Article Article Earning rent with your talent: Viral modernity? Changing status, Is the 2019 Water Editorial board Modern-day inequality rests on epidemics, infodemics, and entrenched inequality: Revolution a lesson of the power to define, transfer Related websites the 'bioinformational' How English language emancipatory education? A and institutionalize talent > paradigm > becomes a Chinese form of Rancièrean invitation > culture capital > Sign in here to start your access Mijs Li Peters et al. Kwok et al. Published online: 31 Mar 2020 Published online: 26 Mar 2020 Published online: 25 Mar 2020 Published online: 25 Mar 2020 You do the research We format the text Format-free submission. View more>

Latest articles are featured on the Journal's homepage.

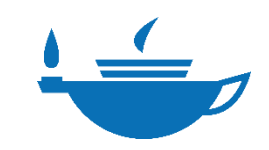

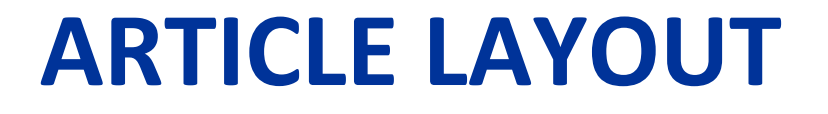

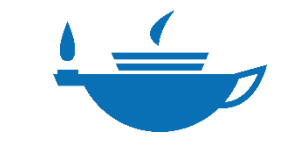

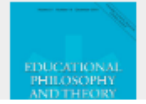

PDF

Reprints & Permissions

Full access

291 Views 2 CrossRef citations to date 5 Altmetric

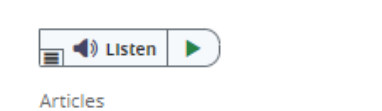

## Diversifying philosophy: The art of non-domination\*

Citations

Jul Metrics

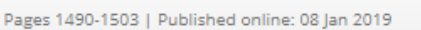

🔚 Figures & data

6 Download citation 2 https://doi.org/10.1080/00131857.2018.1562850

References

E Full Article

Abstract

#### In this article

#### Abstract

1. Introduction

2. Content diversity in cross-cultural philosophy

3. Practitioner diversity in crosscultural philosophy

4. Practices of disciplinary philosophy

5 The art of lames

Using the example of cross-cultural philosophy's relation to disciplinary philosophy, this article seeks to think through some of the issues relevant to diversifying philosophy as an academic discipline. Guided by James Tully's ruminations on non-domination, it attempts to make a case for a practice of philosophy which is more attuned to its social situatedness in a postindustrial, liberal society. Within this context, it argues that disciplinary philosophy must seek to contribute to making meaning of our place in the world.

Keywords: Cross-cultural philosophy, diversity, domination, epistemic injustice, James Tully

#### **1. Introduction**

If the burgeoning literature is an indication, diversity—a term of managerial repute—has now reached the

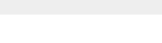

🖸 🖸 🖸 🕂

#### Related articles

#### Power and Crime

Vincenzo Ruggiero et al., Taylor & Francis Group, 2017

Depressive Realism: Interdisciplinary perspectives

Colin Feltham, CRC Press Taylor & Francis Group, 2018

How competency-based training locks the working class out of powerful knowledge: a modified Bernsteinian analysis

Leesa Wheelahan, British Journal of Sociology of Education, 2007

Introduction Betty Ann Block, Quest, 2016

From Differentiation to Concretisation: Integrative Experiments in Sustainable Architecture C Farmer et al., Societies, 2017

The statistics on the left-top corner of the article page shows the number of views, CrossRef citations and Altmetric score of the article.

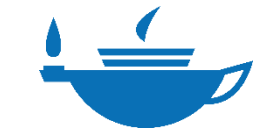

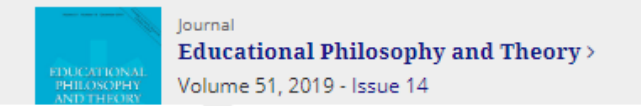

Advanced search

Full access

291 Views 2 CrossRef citations to date 5 Altmetric

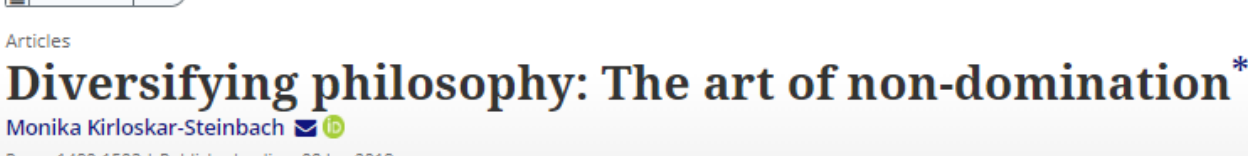

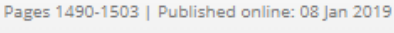

6 Download citation 2 https://doi.org/10.1080/00131857.2018.1562850

References

E Full Article

Listen

🔚 Figures & data

🔟 Metrics 🛛 🔒 Reprints & Permissio

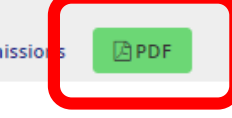

🔽 () 🖂 🕇

#### Abstract

#### In this article

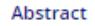

1. Introduction

2. Content diversity in cross-cultural philosophy

3. Practitioner diversity in crosscultural philosophy

4. Practices of disciplinary philosophy

5 The art of lames

Using the example of cross-cultural philosophy's relation to disciplinary philosophy, this article seeks to think through some of the issues relevant to diversifying philosophy as an academic discipline. Guided by James Tully's ruminations on non-domination, it attempts to make a case for a practice of philosophy which is more attuned to its social situatedness in a postindustrial, liberal society. Within this context, it argues that disciplinary philosophy must seek to contribute to making meaning of our place in the world.

Citations

Keywords: Cross-cultural philosophy, diversity, domination, epistemic injustice, James Tully

#### **1. Introduction**

If the burgeoning literature is an indication, diversity—a term of managerial repute—has now reached the

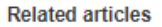

#### Power and Crime

Vincenzo Ruggiero et al., Taylor & Francis Group, 2017

Depressive Realism: Interdisciplinary perspectives

Colin Feltham, CRC Press Taylor & Francis Group, 2018

How competency-based training locks the working class out of powerful knowledge: a modified Bernsteinian analysis

Leesa Wheelahan, British Journal of Sociology of Education, 2007

Introduction Betty Ann Block, Quest, 2016

From Differentiation to Concretisation: Integrative Experiments in Sustainable Architecture C Farmer et al., Societies, 2017

If your institution has subscribed to this Journal, you are able to download a copy of the article by clicking on the PDF button.

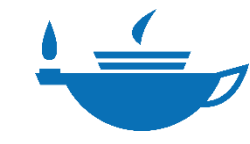

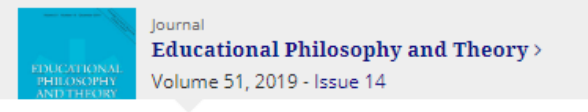

Full access

| 291<br>Views<br>2<br>CrossRef citations<br>to date<br>5<br>Altmetric | Articles<br>Diversif<br>Monika Kirloskar-St<br>Pages 1490-1503   Public<br>G Download citation | teinbach To (b)<br>shed online: 08 Jan 2019<br>Thttps://doi.org/10.1080/001318 | hy: The       | e art of non-                  | -domina            | ation* |                                                                                                    |   |
|----------------------------------------------------------------------|------------------------------------------------------------------------------------------------|--------------------------------------------------------------------------------|---------------|--------------------------------|--------------------|--------|----------------------------------------------------------------------------------------------------|---|
|                                                                      | 🖹 Full Article 🛛                                                                               | 🖹 Figures & data 👘 🚪 Reference:                                                | s 🔓 Citatio s | 🔟 Metrics 🗧 Repri              | ints & Permissions | PDF    | V () 🖸                                                                                                    | + |
|                                                                      | Article Met                                                                                    | rics                                                                           |               |                                |                    |        | Related articles                                                                                                    |   |
|                                                                      | Views                                                                                          | Citation                                                                       | IS            | Altmetric                      | с                  |        | Power and Crime<br>Vincenzo Ruggiero et al., Taylor & Francis Group,<br>2017                                                                                                    |   |
|                                                                      | 291                                                                                            | Cross<br>2<br>Web of S<br>0<br>Scop<br>0                                       | ref<br>cience | 5<br>Twitter (5)<br>Mendeley ( | (5)                |        | <ul> <li>Depressive Realism: Interdisciplinary perspectives<br/>Colin Feltham, CRC Press Taylor &amp; Francis Group,<br/>2018</li> <li>How competency-based training locks the working<br/>class out of powerful knowledge: a modified<br/>Bernsteinian analysis</li> <li>Leesa Wheelahan, British Journal of Sociology of<br/>Education, 2007</li> <li>Introduction</li> <li>Betty Ann Block, Quest, 2016</li> <li>From Differentiation to Concretisation: Integrative<br/>Experiments in Sustainable Architecture<br/>Farmer et al., Societies, 2017</li> <li>The Vocabulary-Comprehension Relationship<br/>across the Disciplines: Implications for Instruction<br/>Marmon et al., Education, 2018</li> </ul> |   |

Towards an Uncertainty-Aware Visualization in the

Clicking on the Metrics button will show the full metrics of the article. \*Altmetric shows the number of times the article is mentioned in the media.

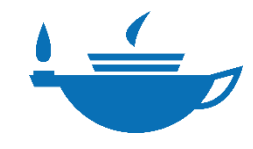

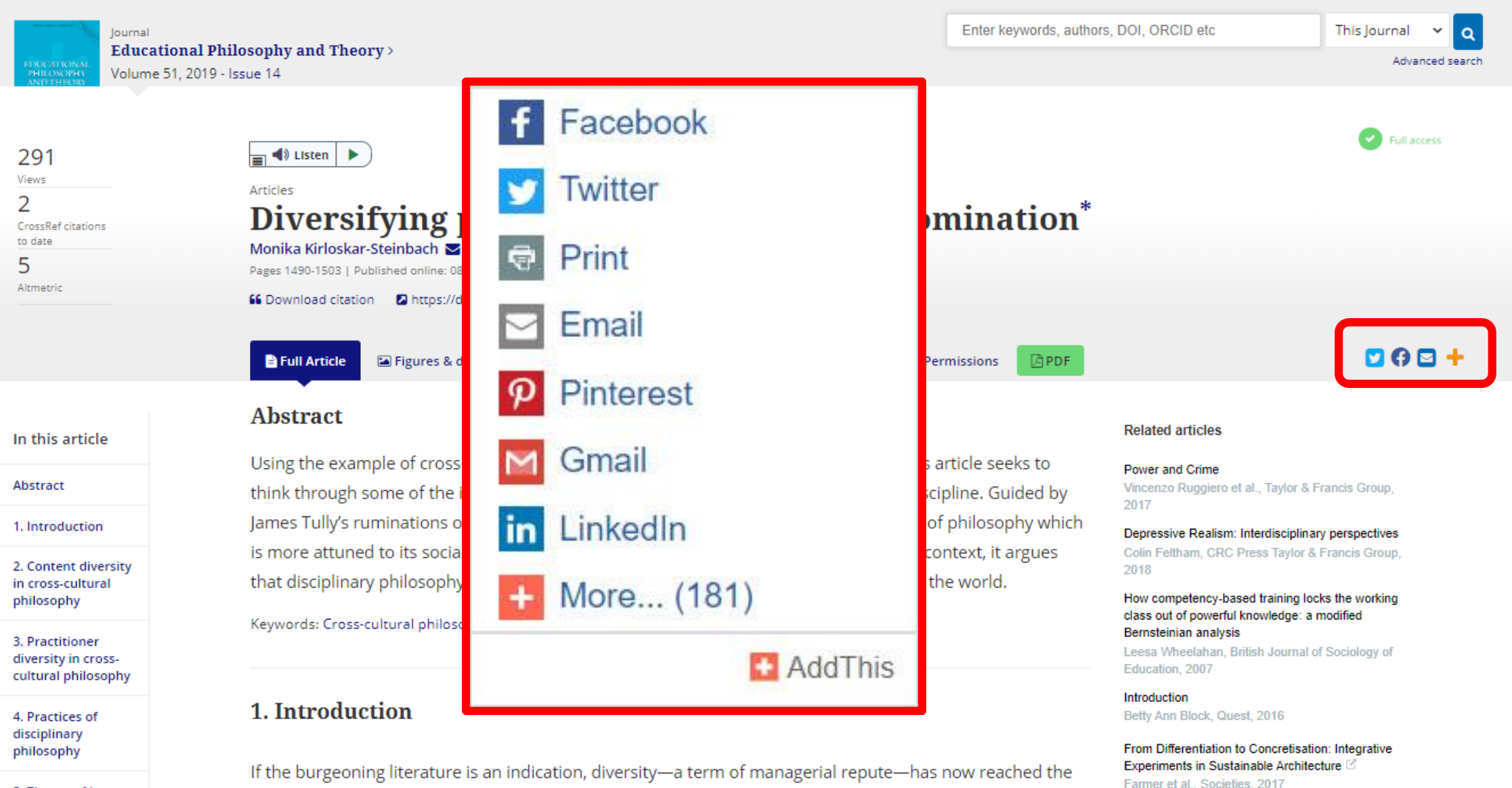

5 The art of lames

You have the option to share links via social media, on over 200 platforms. On an article page, simply select the media icon you wish to use.

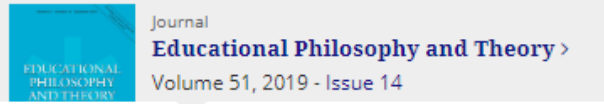

PDF

Reprints & Permissions

Full access

🖸 🖸 🖸 🕂

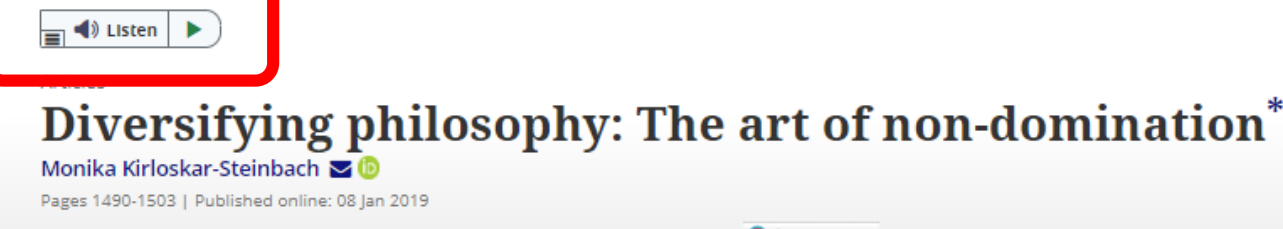

General Check for updates

References

Full Article

🔚 Figures & data

#### Abstract

#### Abstract

1. Introduction

In this article

2. Content diversity in cross-cultural philosophy

3. Practitioner diversity in crosscultural philosophy

4. Practices of disciplinary philosophy

5 The art of lames

Using the example of cross-cultural philosophy's relation to disciplinary philosophy, this article seeks to think through some of the issues relevant to diversifying philosophy as an academic discipline. Guided by James Tully's ruminations on non-domination, it attempts to make a case for a practice of philosophy which is more attuned to its social situatedness in a postindustrial, liberal society. Within this context, it argues that disciplinary philosophy must seek to contribute to making meaning of our place in the world.

66 Citations

Jul Metrics

Keywords: Cross-cultural philosophy, diversity, domination, epistemic injustice, James Tully

#### **1. Introduction**

If the burgeoning literature is an indication, diversity—a term of managerial repute—has now reached the

#### Related articles

#### Power and Crime

Vincenzo Ruggiero et al., Taylor & Francis Group, 2017

Depressive Realism: Interdisciplinary perspectives

Colin Feltham, CRC Press Taylor & Francis Group, 2018

How competency-based training locks the working class out of powerful knowledge: a modified Bernsteinian analysis

Leesa Wheelahan, British Journal of Sociology of Education, 2007

Introduction Betty Ann Block, Quest, 2016

From Differentiation to Concretisation: Integrative Experiments in Sustainable Architecture C Farmer et al., Societies, 2017

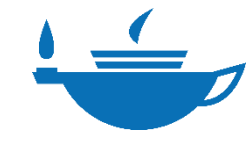

The "Listen" button provides an audio version of the article.

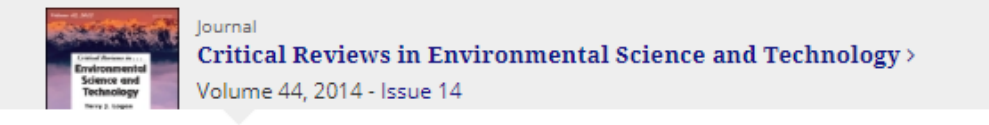

0

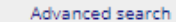

a

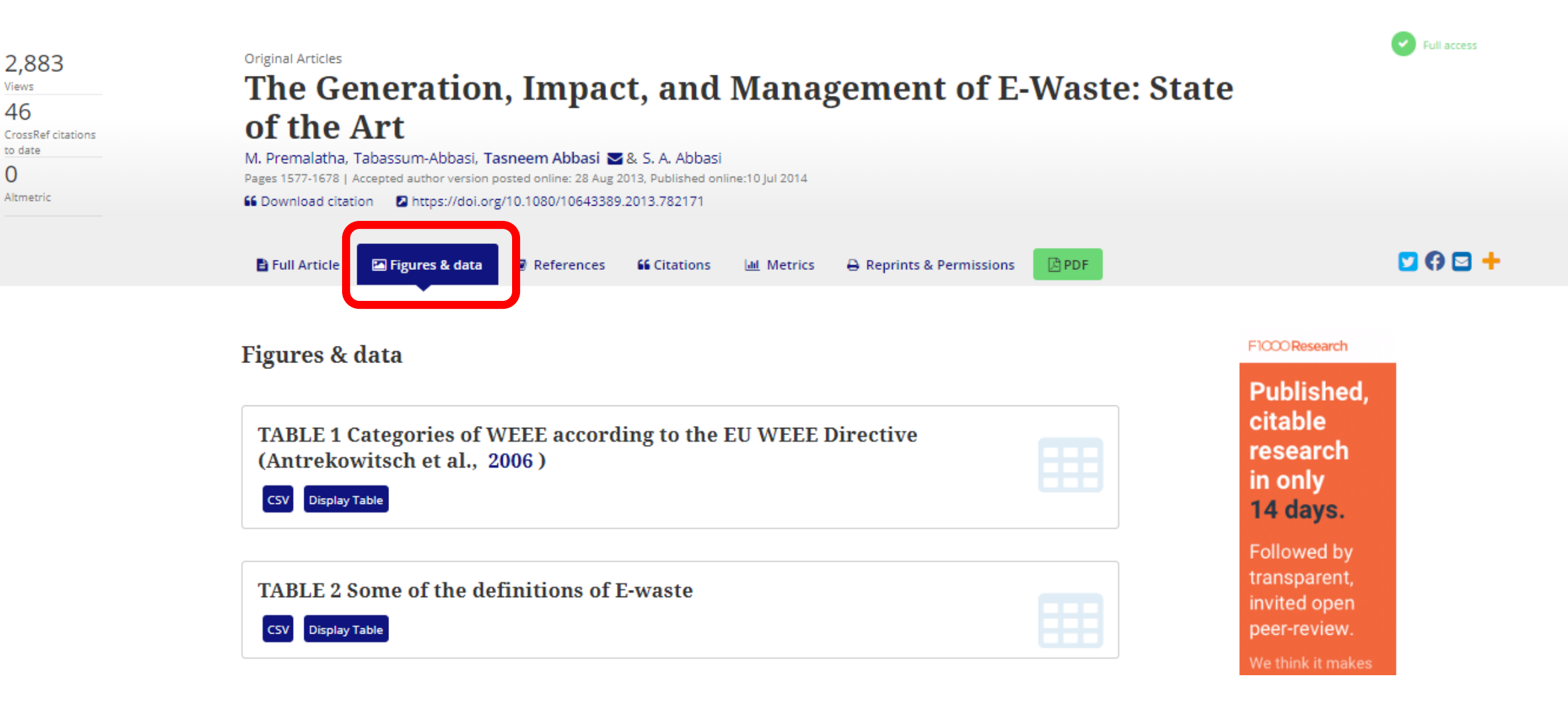

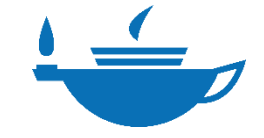

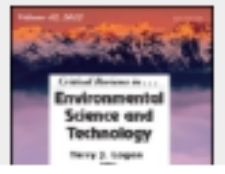

#### Critical Reviews in Environmental Science and Technology >

Volume 44, 2014 - Issue 14

Journal

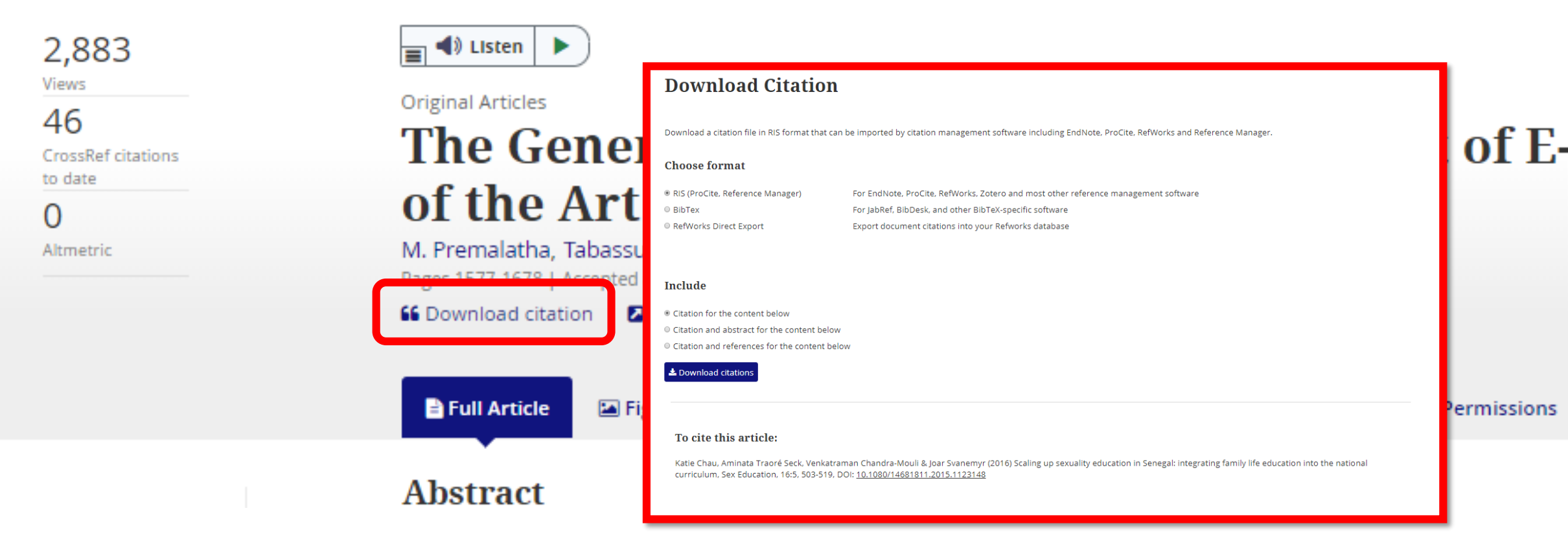

To have a copy of the citation, click on "Download citation" and follow the instructions accordingly.

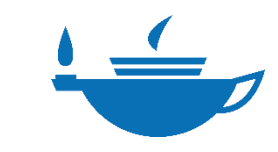

| AA 🔒 tan                                                       | dfonline.com ぐ                                                                           |
|----------------------------------------------------------------|------------------------------------------------------------------------------------------|
| in in                                                          | forma                                                                                    |
|                                                                |                                                                                          |
| -                                                              | 🎽 Log in   Register                                                                      |
| All COVID-19 related, j<br>in Taylor & Francis journ<br>for ar | peer-reviewed research publishe<br>als is free to access and available<br>ayone to read. |
| Discover                                                       | . Learn. Share.                                                                          |
| Enter keyword                                                  | s, authors, DOI                                                                          |
| A                                                              | dvanced search                                                                           |
|                                                                |                                                                                          |
| 4,200,                                                         | 000+ articles                                                                            |
|                                                                |                                                                                          |
| Browse by yo                                                   | ur specialist subject                                                                    |
| Area Studies                                                   | Geography                                                                                |
| Arts                                                           | Health and Social Care                                                                   |
| Behavioral Sciences                                            | Humanities                                                                               |
|                                                                | Information Science                                                                      |
| Bioscience                                                     |                                                                                          |
| Bioscience<br>Built Environment                                | Language & Literature                                                                    |

Users can continue to access knowledge on the move.

Taylor & Francis Online is full responsive to all devices and screen sizes without the need to download and use an extra app.

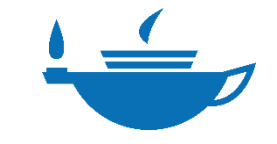

# Taylor<sub>&</sub> Francis Online

## For any questions, please contact your librarian.

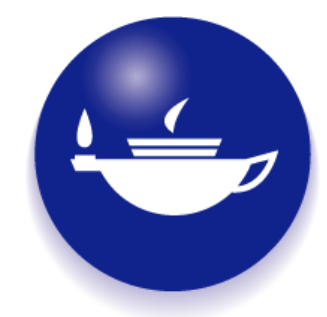